# Kuidas OneDrive'i kausta oma faili üles laadida?

### Õpilase vaade

Ava õpetaja saadetud link.

Kui on öeldud, klõpsa lahti omanimeline kaust.

#### Office 365

+ New  $\checkmark$   $\overline{\uparrow}$  Upload  $\checkmark$   $\downarrow$  Download

#### Files > Dokumendid > 5. klass

| D        | Name 🗸 | Modified $\smallsetminus$ | Modified By $ \smallsetminus $ | File Size $\smallsetminus$ | Sharing               |
|----------|--------|---------------------------|--------------------------------|----------------------------|-----------------------|
| <u> </u> | Jaagup | 20 minutes ago            | Reelika Väli                   | 0 items                    | <sup>ନ୍ଦ</sup> Shared |
| A        | Jüri   | 5 days ago                | Reelika Väli                   | 0 items                    | <sup>ନ୍ଦ</sup> Shared |
| A        | Mari   | 5 days ago                | Reelika Väli                   | 0 items                    | ۶ <sup>۹</sup> Shared |

### Lisa fail

Klõpsa vajalikus kaustas **Upload** ja **Files**.

Seejärel otsi oma arvutist üles foto ning lae selle kausta üles.

| Office 365                                    |                             |                                |                              |                       |
|-----------------------------------------------|-----------------------------|--------------------------------|------------------------------|-----------------------|
| + New 🌱 ក Upload 🗸 🛓 Download                 |                             |                                |                              |                       |
| Files<br>Files > C Folder<br>Files > C Jaagup |                             |                                |                              |                       |
| 🗋 Name 🗸                                      | Modified $ \smallsetminus $ | Modified By $ \smallsetminus $ | File Size $ \smallsetminus $ | Sharing               |
| kodutöö-jaagup-001.jpg                        | A few seconds ago           | Reelika Väli                   | 1.58 MB                      | я <sup>R</sup> Shared |

## Nutiseadmes toimi sarnaselt

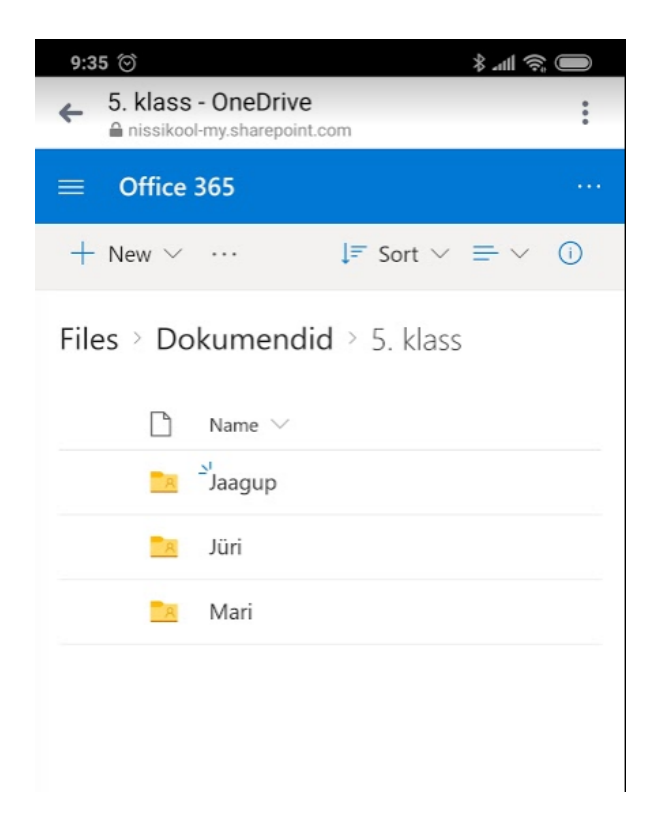

| 9:35<br>→ Jaagup - OneD<br>anissikool-my.shar | )rive<br>repoint.com      |
|-----------------------------------------------|---------------------------|
| ≡ Office 365                                  |                           |
| + New ~ …                                     | ↓≂ Sort ∨ = ∨ (j)         |
| ···· > Dokumeno                               | did > 5. klass > Jaagup я |
| in Skodut                                     | öö-jaagup-001.jpg         |

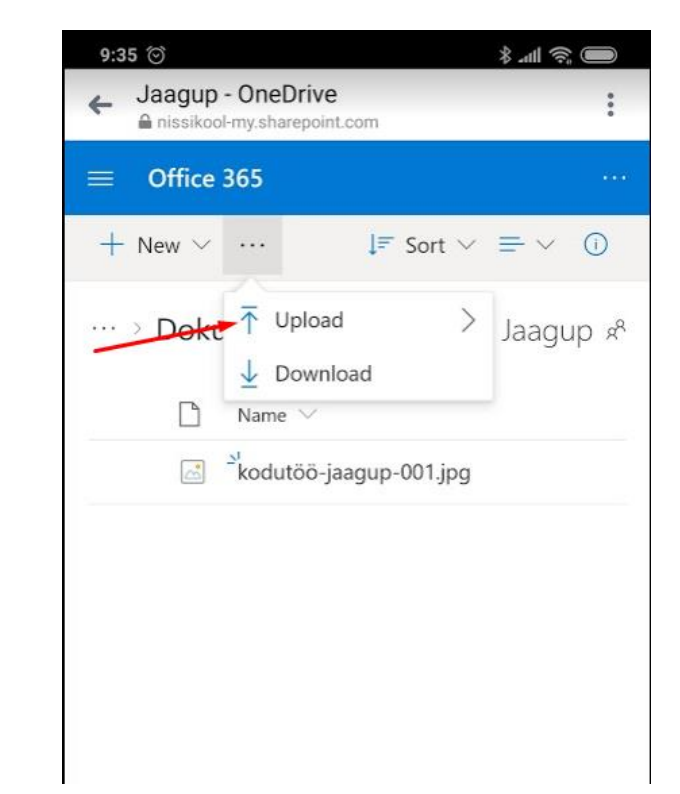